# Užívateľská príručka DIR-600

Verzia 5.0

**D-Link** 

|        |   | 1 | D-L |   |   |   |   |         |
|--------|---|---|-----|---|---|---|---|---------|
| D-Link | Ċ | • | \$  | Q | 2 | 3 | 9 | DIR-600 |

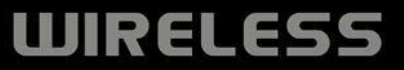

| Revízia | Dátum             | Popis                           |
|---------|-------------------|---------------------------------|
| 1.0     | November 11, 2011 | DIR-600 B5 Užívateľská príručka |

#### Ochranná známka

D-Link a logo D-Link sú ochranné známky alebo registrované známky D-Link Corporation a ich pobočiek v USA a iných krajinách. Všetky ďalšie tu spomenuté názvy produktov sú ochranné známky príslušných spoločností.

Copyright © 2011 D-Link Systems, Inc.

Všetky práva vyhradené. Táto publikácia nesmie byť reprodukovaná ako celý dokument alebo čiastočne bez písomného súhlasu D-Link Systems, Inc.

### Obsah

| 1. | Obsah dodávky                                        | 3  |
|----|------------------------------------------------------|----|
| 2. | Popis hardvéru                                       | 4  |
| 3. | Sprievodca inštaláciou v konfiguračnom menu          | 5  |
| 5. | Sprievodca nastavením zabezpečenia bezdrôtovej siete | 10 |
| 6. | Sieťové nastavenia                                   | 12 |
| I  | Nastavenie počítača Windows 95/98/ME                 | 12 |
| I  | Nastavenie počítača Windows NT/2000/XP               | 13 |
| I  | Nastavenie počítača Macintosh                        | 13 |

# 1. Obsah dodávky

| DIR-600 Wireless N 150 Home Router   |  |
|--------------------------------------|--|
| Napájcí adaptér                      |  |
| Ethernetový kábel                    |  |
| CD-ROM – nepoužíva sa pri inštalacií |  |

Poznámka: Použitie napájacieho zdroja s iným menovitým napätím, než je súčasťou DIR-600, môže spôsobiť poškodenie a stratu záruky na tento výrobok.

# 2. Popis hardvéru

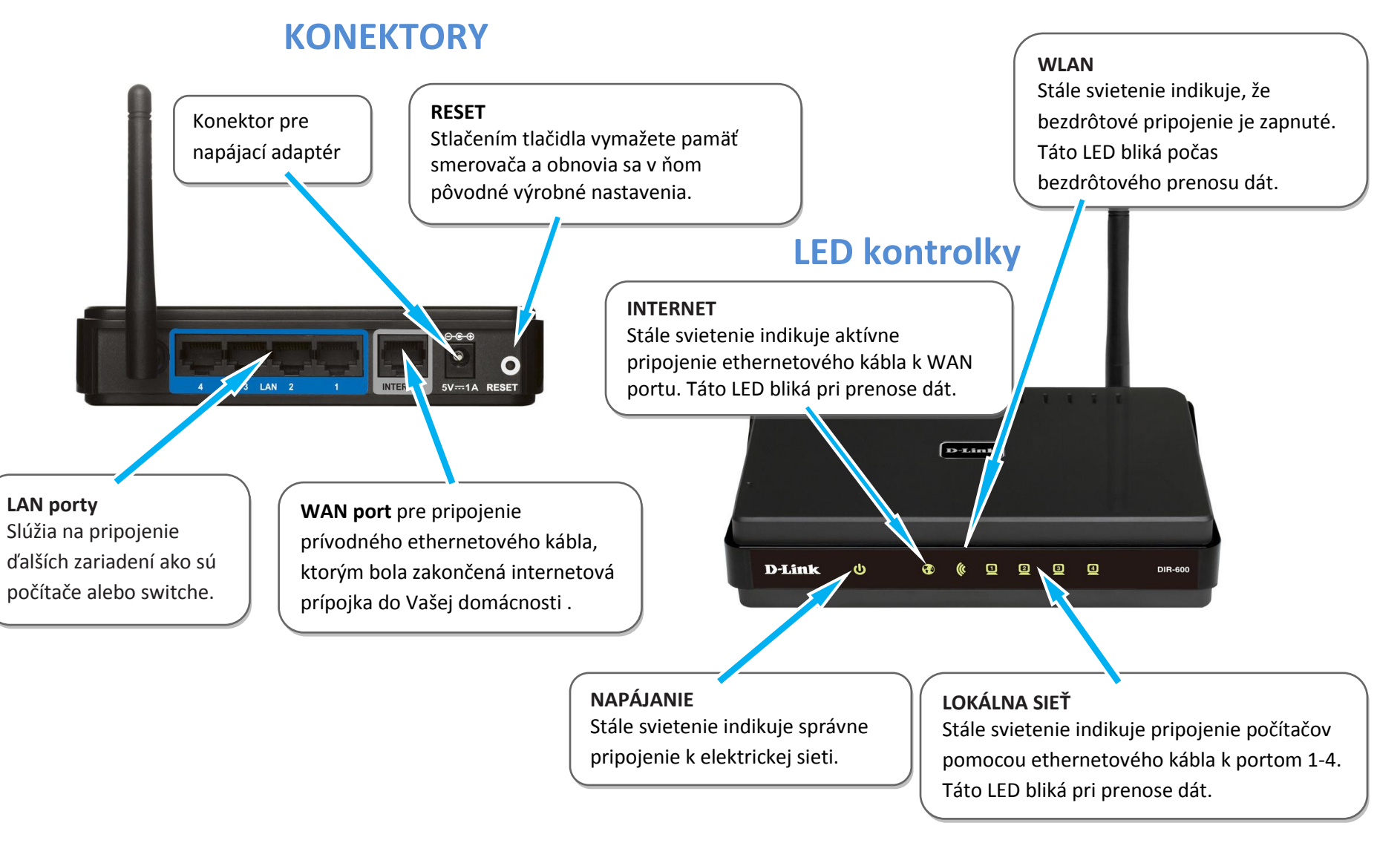

# 3. Sprievodca inštaláciou v konfiguračnom menu

Smerovač pripojte ethernetovým káblom k Vášmu PC. Pre prístup ku konfiguračnému menu, otvorte webový prehliadač( Internet Explorer, Mozilla Firefox, Opera) a zadajte IP adresu smerovača (192.168.0.1).

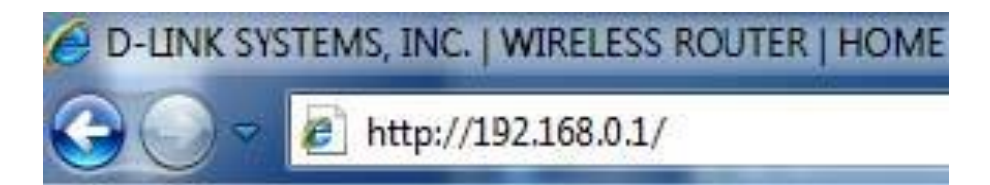

Zadajte admin v poli User name (Užívateľské meno). Pole Password (Heslo) nechajte prázdne a kliknite na tlačidlo "Login".

| LOGIN                 |                                 |       |
|-----------------------|---------------------------------|-------|
| Login to the router : | User Name : admir<br>Password : | Login |

Po zobrazení sa menu smerovača kliknite na tlačidlo "Internet Connection Setup Wizard" (Sprievodca nastavením pripojenia k Internetu).

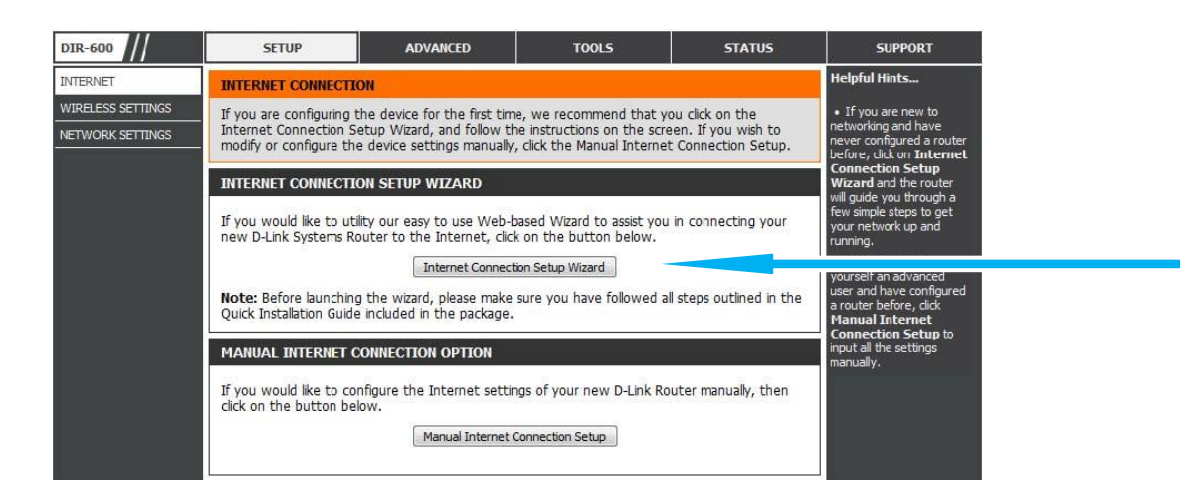

Ukáže sa nasledujúce okno, zobrazujúce všetky kroky potrebné na pripojenie k Internetu (ako je nastavenie nového hesla pre prístup do konfiguračného menu smerovača, nastavenie časovej zóny, konfiguráciu pripojenia k internetu a uloženie nastavení).

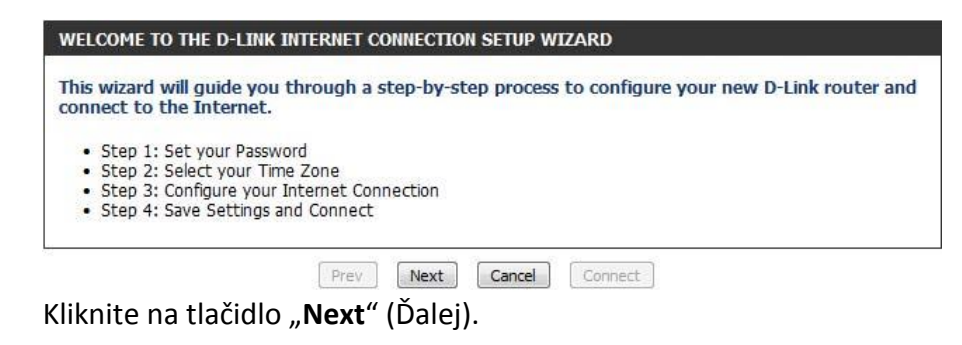

| By default, your new D-Link Ro<br>to the Web-based configuration<br>a password below: | outer does no<br>on pages. To s | t have a password configured for administrator acce<br>ecure your new networking device, please set and ve |
|---------------------------------------------------------------------------------------|---------------------------------|----------------------------------------------------------------------------------------------------|
| a password below.                                                                     |                                 |                                                                                                    |
| Passw                                                                                 | vord :                          |                                                                                                    |
| Verify Passw                                                                          | vord :                          |                                                                                                    |
| Verify Passw                                                                          | vord :                          |                                                                                                    |

Tu si môžete, ale nemusíte vytvoriť nové heslo pre prístup do konfiguračného menu a kliknite na tlačidlo "Next".

Poznámka: Odporúča sa poznačiť si prihlasovacie heslo.

Vyberte si správne časové pásmo (Bratislava, Praha) v rozbaľovacom menu a potom kliknite na tlačidlo "Next".

| lect the appropriate time zone fo | r your location. This information is required to configure the         |
|-----------------------------------|------------------------------------------------------------------------|
| ne-based options for the router.  |                                                                        |
| Time Zone                         | : (GMT-08:00) Pacific Time (US & Canada); Tijuana                      |
| Time Zone                         | <ul> <li>(GM1-08:00) Padric Time (US &amp; Canada); Tijuana</li> </ul> |

Vyberte typ internetového pripojenia, ktoré používate a potom kliknite na tlačidlo "Next".

#### **STEP 3: CONFIGURE YOUR INTERNET CONNECTION**

If your Internet Service Provider was not listed or you don't know who it is, please select the Internet connection type below:

DHCP Connection (Dynamic IP Address)

Choose this if your Internet connection automatically provides you with an IP Address. Most Cable Modems use this type of connection.

- Username / Password Connection (PPPoE) Choose this option if your Internet connection requires a username and password to get online. Most DSL modems use this type of connection.
- Username / Password Connection (PPTP)

Choose this option if your Internet connection requires a username and password to get online. Most DSL modems use this type of connection.

Username / Password Connection (L2TP)

Choose this option if your Internet connection requires a username and password to get online. Most DSL modems use this type of connection.

Static IP Address Connection

Choose this option if your Internet Setup Provider provided you with IP Address information that has to be manually configured.

Russia PPTP (Dual Access)

Choose this option if your Internet connection requires a username and password to get online as well as a static route to access the Internet Service Provider's internal network. Certain ISPs in Russia use this type of connection.

Russia PPPoE (Dual Access)

Choose this option if your Internet connection requires a username and password to get online as well as a static route to access the Internet Service Provider's internal network. Certain ISPs in Russia use this type of connection.

Prev Next Cancel Connect

1. Pre káblové pripojenie vyberte možnosť: "DHCP Connection (Dynamic IP Address)"

2. Pre pripojenie pomocou prístupového mena a hesla, vyberte možnosť: "Username / Password Connection (PPPoE)" platí pre kategóriu G3 (Wimax) a kategóriu A4, prístupové údaje sú uvedené v Zriaďovacom protokole.

#### Poznámka: Prístupové údaje nájdete na priloženom zriaďovacom protokole!

| DHCP CONNECTION (DYNAMIC IP ADD                                                                                      | RESS)                                                                                                    |
|----------------------------------------------------------------------------------------------------|----------------------------------------------------------------------------------------------------|
| To set up this connection, please mak<br>PC that was originally connected to y<br>MAC button to copy your computer's | e sure that you are connected to the D-Link Router with the<br>our broadband connection. If you are, then click the Clone<br>MAC Address to the D-Link Router. |
| MAC Address :                                                                                                    | (optional)                                                                                                    |
|                                                                                                    | Clone Your PC's MAC Address                                                                                                    |
| Host Name :                                                                                                    | DIR-600                                                                                                    |
| Note: You may also need to provide a Ho                                                                              | st Name.If you do not have cr know this information, please contact                                                                                            |

V prípade nastavenia pre káblové pripojenie netreba v ďalšom zobrazenom okne "DHCP CONNECTION (DYNAMIC IP ADDRESS)" nič meniť a stačí pokračovať kliknutím na tlačidlo "**Next**".

| To set up this connection you will nee<br>Service Provider. If you do not have t                 | d to have a Username and Password from your Internet<br>nis information, please contact your ISP. |
|--------------------------------------------------------------------------------------------------|---------------------------------------------------------------------------------------------------|
| Address Mode :                                                                                   | 💿 Dynamic IP 🔘 Static IP                                                                          |
| IP Address :                                                                                     | 0.0.0                                                                                             |
| User Name :                                                                                      |                                                                                                   |
| Password :                                                                                       |                                                                                                   |
| Verify Password :                                                                                |                                                                                                   |
| Service Name :                                                                                   | (optional)                                                                                        |
| Verify Password :<br>Service Name :<br>te: You may also need to provide a Ser<br>itact your ISP. | (optional)<br>(ce Name. If you do not have or know this information, pleas                        |

V prípade nastavenia pre pripojenie pomocou prístupového mena a hesla, vpíšte do políčka **"Use Name"** Vaše prístupové meno. Do políčka **"Password"** a **"Verify Password"** Vaše heslo, ďalej kliknite na **"Next"**.

# SETUP COMPLETE! The Internet Connection Setup Wizard has completed. Click the Connect button to save your settings. Prev Next Cancel Connect

V okne "SETUP COMPLETE" kliknite na tlačidlo "Connect", aby sa všetky vykonané nastavenia uložili do pamäte smerovača.

| SAVING |                                                     |  |
|--------|-----------------------------------------------------|--|
|        | The settings are being saved and are taking effect. |  |
|        | Please wait                                         |  |
|        |                                                     |  |

Zobrazí sa nasledujúce okno, ktoré ukazuje, že nastavenia sa ukladajú. Po ich uložení zatvorte okno webového prehliadača a znovu ho otvorte na otestovanie Vášho pripojenia k internetu napríklad na stránke <u>www.slovanet.net</u>

#### Sprievodca inštaláciou bezdrôtového pripojenia

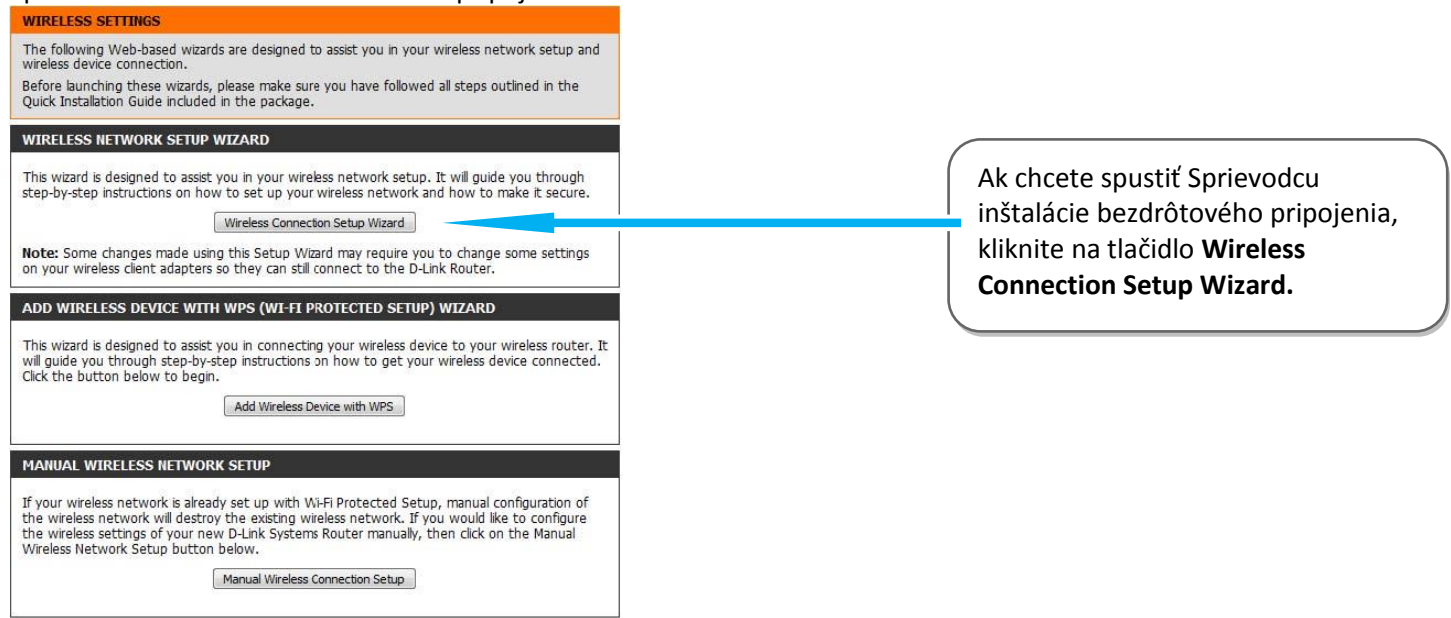

# 5. Sprievodca nastavením zabezpečenia bezdrôtovej siete

| STEP   | 1: WELCOME TO THE D-LINK WIRELESS SECURITY SETUP WIZARD                                                             |
|--------|----------------------------------------------------------------------------------------------------|
| Give   | your network a name, using up to 32 characters.                                                                     |
| V      | Nireless Network Name (SSID) : dlink                                                                                |
| A      | utomatically assign a network key (Recommended)                                                                     |
| T<br>n | o prevent outsiders from accessing your network, the router will automatically assign a security to your<br>etwork. |
| ©м     | lanually assign a network key                                                                                       |
| U      | lse this options if you prefer to create our own key.                                                               |
| Note:  | All D-Link wireless adapters currently support WPA.                                                                 |
|        |                                                                                                    |
|        | Prev Next Cancel Save                                                                                               |
|        |                                                                                                    |

Zadajte požadovaný (ľubovoľný) názov bezdrôtovej siete (SSID), max. 32 znakov.

Vyberte si z dvoch možností zadania bezpečnostného sieťového kľúča:

**1.možnosť - Automatically (Automaticky):** Zvoľte túto možnosť, ak chcete, aby smerovač automaticky generoval sieťový kľúč a kliknite na tlačidlo "**Next**".

Ak ste vybrali Automaticky, zobrazí sa okno "SETUP COMPLETE" s prehľadom nastavení. Vygenerovaný, sieťový kľúč, ktorý uvidíte v riadku Pre-Shared Key si zapíšte na papier. Kliknutím na tlačidlo **"Save"** uložíte nastavenia.

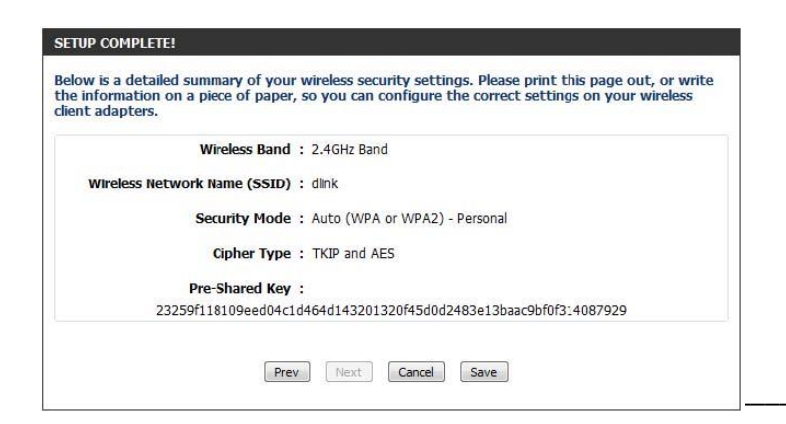

2. možnosť - Manualy (Ručne): Zvoľte túto možnosť, ak chcete zadať sieťový kľúč sami.

Pri výbere tejto možnosti, nasleduje okno "STEP 2: SET YOUR WIRELESS SECURITY PASSWORD". Do políčka Wireless Security Password zadajte sieťový kľúč (heslo) pre zabezpečenie Vašej domácej bezdrôtovej siete. Sieťový kľúč musí mať 8 až 63 znakov (čím viac znakov, tým silnejšie zabezpečenie). Kliknutím na tlačidlo "**Next**" pokračujte do ďalšieho okna.

Ručné generovanie kľúča:

| You have selected you                            | r security level - yo                   | u will need          | to set a   | wireless se  | curity password.        |
|--------------------------------------------------|-----------------------------------------|----------------------|------------|--------------|-------------------------|
| The WPA (Wi-Fi Protec                            | ted Access) key mu                      | ist meet or          | ne of foll | owing guid   | elines:                 |
| Between 8 and 63 ch                              | aracters (A longer                      | WPA key is           | s more se  | cure than    | a short one )           |
| Exactly 64 characters                            | using 0-9 and A-F                       |                      |            |              |                         |
| Wireless Securi                                  | ty Password :                           |                      |            |              |                         |
| Note: You will need to<br>order to enable proper | enter the same par<br>wireless communic | ssword as<br>cation. | keys in t  | his step int | o your wireless clients |
|                                                  | (Derev)                                 | Neut                 | Cancel     | Court        |                         |

Následne sa zobrazí okno "SETUP COMPLETE" s prehľadom nastavení. Ručne zadaný sieťový kľúč, ktorý uvidíte v zobrazenom okne v riadku Pre-Shared Key si zapíšte na papier. Kliknutím na tlačidlo "**Save**" uložíte nastavenia.

| ient adapters. | on a piece of paper, so you can configure the correct settings on your wireless |
|----------------|---------------------------------------------------------------------------------|
|                | Wireless Band : 2.4GHz Band                                                     |
| Wireless No    | twork Name (SSID) : dlink                                                       |
|                | Security Mode : Auto (WPA or WPA2) - Personal                                   |
|                | Cipher Type : TKIP and AES                                                      |
|                | Pre-Shared Key : 12345678                                                       |
|                |                                                                                 |

Poznámka: Odporúča sa poznačiť si SSID a Sieťový kľúč Zapísaný sieťový kľúč z bodu č.1 alebo č.2 bude vyžadovať na počítači pri jeho

prvom prihlásení sa do Vašej domácej bezdrôtovej siete.

# 6. Sieťové nastavenia

Všetky počítače musia mať nainštalovanú sieťovú kartu 10M alebo 100M a protokol TCP/IP. Pokiaľ používate operačné systémy Windows NT/2000/XP alebo Macintosh OS 7 a neskoršie, mal by byť protokol TCP/IP už inštalovaný. Informácie o nastavení pevnej IP adresy nájdete v *Užívateľskej príručke*.

Nižšie popisujeme nastavenie s dynamickým priradením IP adresy.

## Nastavenie počítača Windows 95/98/ME

Inštalácia protokolu TCP/IP

- 1. Kliknite na Start, Settings (nastavenie) a Control Panel (ovládací panel). Kliknite dvojito na ikonu Network (sieť).
- 2. Na karte Configuration (konfigurácia) je uvedený zoznam inštalovaných súčastí siete.

Ako inštalovať protokol TCP/IP:

- a. V okne Network (sieť) kliknite na Add (pridať).
- b. Zvoľte Protocol (protokol) a kliknite na Add (pridať).
- c. Zo zoznamu výrobcov zvoľte Microsoft.
- d. Zvoľte zo zoznamu sieťových protokolov TCP/IP a kliknite na OK.

#### Konfigurácia protokolu TCP/IP

- 1. Na karte Configuration (konfigurácia) zvoľte sieťový adaptér TCP/IP a kliknite na Properties (vlastnosti).
- 2. Kliknite na kartu IP Address (IP adresa). Zvoľte voľbu Obtain an IP address automatically (získavať IP adresu automaticky).
- 3. Kliknite na kartu DNS Configuration (DNS konfigurácia). Zvoľte Disable DNS (zakázať používanie serveru DNS).
- 4. Kliknite na kartu Gateway (brána). Odstráňte (Remove) všetky predtým inštalované brány.
- 5. Kliknutím na OK uložte nastavenie a zavrite okno TCP/IP Properties (vlastnosti protokolu TCP/IP).
- 6. Kliknutím na OK zavriete okno Network (sieť).
- 7. Zapnite prístroj Prestige a po výzve reštartujte počítač. Ak k tomu budete vyzvaní, založte do CD mechaniky inštalačný CD-ROM Windows.

Overenie TCP/IP konfigurácie

- 1. Kliknite na Start a potom na Run (spustiť). V okne Run (spustiť) napíšte "winipcfg" a kliknite na OK. Otvorí sa okno IP Configuration (IP konfigurácie).
- 2. Zvoľte sieťový adaptér. Na monitore by sa mala objaviť IP adresa počítača, podsieťová maska a východzia brána.

# Nastavenie počítača Windows NT/2000/XP

#### Konfigurácia protokolu TCP/IP

1. Vo Windows XP kliknite na Start, Control Panel (ovládací panel). Vo Windows 2000/NT kliknite na Start, Setup (nastavenie) a Control Panel (ovládací panel).

Vo Windows XP kliknite na Network Connections (sieťové pripojenie).

Vo Windows 2000/NT kliknite na Network and Dial-up Connections (sieťové a telefonické pripojenie).

Pravým tlačidlom kliknite na Local Area Connection (pripojenie k miestnej sieti) a potom kliknite na Properties (vlastnosti).

- 2. Zvoľte Internetový protokol TCP/IP (vo Win XP na karte General, všeobecné) a kliknite na Properties (vlastnosti).
- Objaví sa obrazovka s vlastnosťami protokolu TCP/IP (na karte General vo Windows XP). Zaškrtnite voľbu Obtain an IP address automatically (získavať IP adresu automaticky).
- 4. Zaškrtnite voľbu Obtain DNS server automatically (získavať IP adresu DNS serveru automaticky).
- Kliknite na tlačidlo Advanced (ďalší). Na karte IP Settings (IP nastavenie) odstráňte predtým inštalované brány a kliknite na OK.
- Kliknutím na OK zavrite okno Internet Protocol TCP/IP Properties (vlastnosti internetového protokolu TCP/IP).
- 7. Kliknutím na OK zavrite okno Local Area Connection (pripojenie k miestnej sieti).
- 8. Zapnite prístroj Prestige a po výzve reštartujte počítač.

| ou can get in settings assigned auromatically if your network supports<br>is capability. Otherwise, you need to ask your network administrator for<br>e appropriate IP settings. |              |     |          |      |   |  |  |
|----------------------------------------------------------------------------------------------------|--------------|-----|----------|------|---|--|--|
| Dbtain an IP address automatically                                                                                                    |              |     |          |      |   |  |  |
| C Uge the following IP addre                                                                                                    | ss:          |     |          |      |   |  |  |
| [P address:                                                                                                    |              | ЭÈ  | - 70 -   | - 64 |   |  |  |
| Sybnet mask:                                                                                                    |              | 127 | - 10     | 5    | 1 |  |  |
| Default gateway:                                                                                                    |              | it: | <u>.</u> | - 5  | ] |  |  |
| Obtain DNS server addres                                                                                                    | s automatica | lly |          |      |   |  |  |
| C Use the following DNS ser                                                                                                    | ver addresse | es: |          |      |   |  |  |
| Ereferred DNS server:                                                                                                    |              |     | - 8      | - 12 | 1 |  |  |
| <u>A</u> lternate DNS server.                                                                                                    |              | 4   | ¥ř.      | 10   | 1 |  |  |

Overenie TCP/IP konfigurácie

- 1. V počítači kliknite na Start, Programs (programy), Accessories (príslušenstvo) a na Command Prompt (príkazový riadok).
- 2. Na príkazový riadok napíšte "ipconfig" a kliknite na Enter. Na monitore by sa mala objaviť IP adresa počítača, podsieťová maska a východzia brána.

# Nastavenie počítača Macintosh

Konfigurácia protokolu TCP/IP

1. V ponuke Apple zvoľte Control Panel (ovládací panel) a dvojito kliknite na TCP/IP.

- 2. Zo zoznamu Connect via (pripojiť sa cez) zvoľte Ethernet.
- 3. Zo zoznamu Configure (konfigurácia) zvoľte Using DHCP Server (pomocou serveru DHCP).
- 4. Zavrite Control Panel TCP/IP (ovládací panel TCP/IP).
- 5. Po výzve uložte zmeny v konfigurácií kliknutím na Save (uložiť).
- 6. Zapnite prístroj Prestige a po výzve reštartujte počítač.

Overenie TCP/IP konfigurácie

Skontrolujte nastavenie na obrazovke TCP/IP Control Panel (ovládací panel TCP/IP).